# TOSHIBA

Leading Innovation >>>

# 東芝ホームゲートウェイ (家庭用) セットアップガイド

HEM-GW26A

本ガイドは、本製品の接続方法および設定方法について説明しています。

このたびは「東芝ホームゲートウェイ(家庭用)」をお買い求めいただき、ありがとうございます。 「東芝ホームゲートウェイ(家庭用)」(以降「本製品」といいます)は、ネットワーク家電をコントロールするた めの装置です。

### ■メモ

・本製品は「ルータモード」と「アクセスポイントモード」の2種類の使い方があります。本ガイドでは「ルータ モード」で使用する場合について説明しています。「アクセスポイントモード」で使用する場合は、ユーザ ーズガイドをご覧ください。

### ■ルータモードに設定する

1 モード切替スイッチをルータモードに設定する

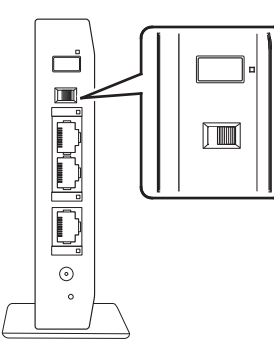

### ■構成品一覧

| •本体                               | 1 | ・ACアダプタ本体    |
|-----------------------------------|---|--------------|
| <ul> <li>LANケーブル(0.5m)</li> </ul> | 1 | ・ACアダプタケーブル  |
| ・スタンド                             | 1 | ・壁掛け用ねじ      |
| ・ユーザーズガイド(CD-ROM)                 | 1 | ・壁面取付用ガイドシート |
| ・セットアップガイド(本紙)                    | 1 |              |

### ■LANケーブルを接続する

1 以下の接続例を参考に、本製品の「WANコネクタ」に、付属のLANケーブルをつなぐ

### 各種モデム装置(ADSLモデム/ケーブルモデム/ONU等)や ブロードバンドルータ)と接続する場合

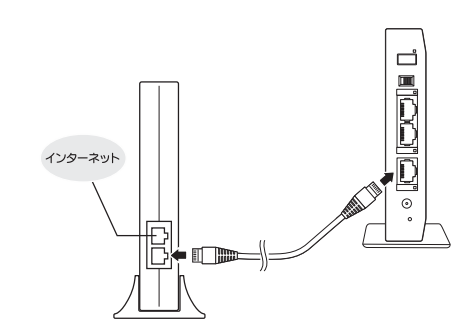

#### 壁のLANコネクタに直接接続する場合 LAN用ハブを使用している場合

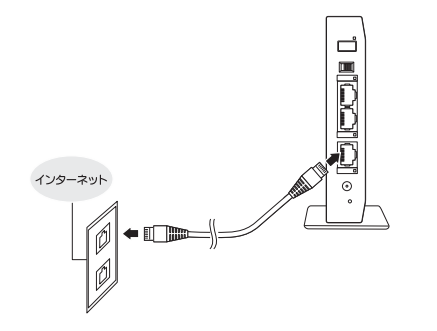

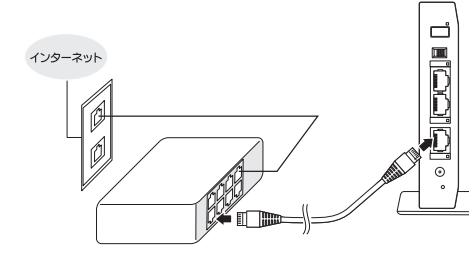

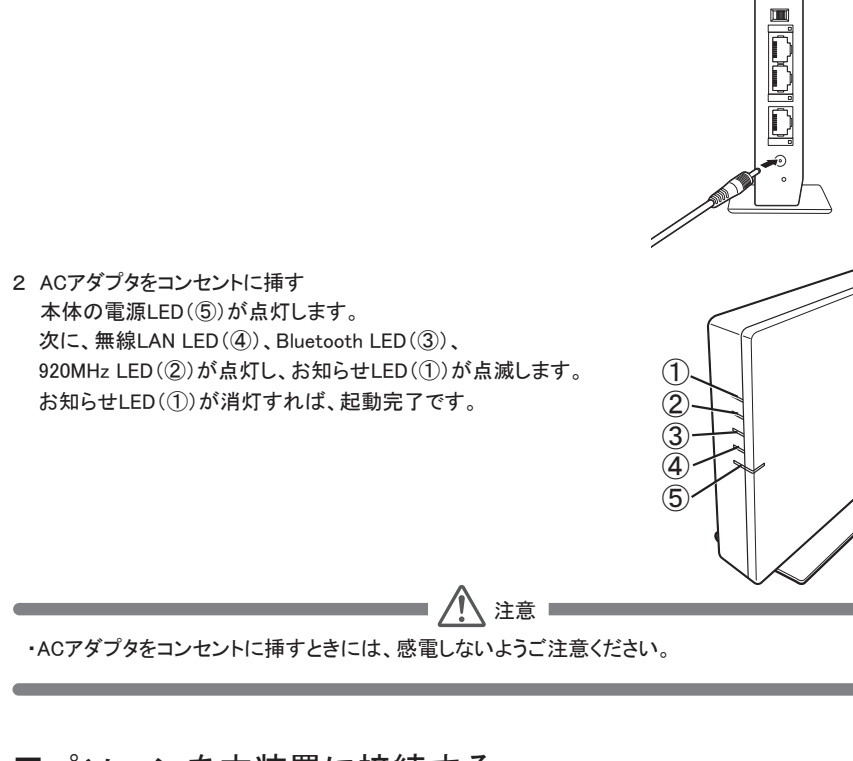

■パソコンを本装置に接続する 本装置の設定画面を表示するために、パソコンを本装置に接続します。 次の接続方法があります。 ・LANケーブルを使って有線で接続 ・無線LANを使ってワイヤレスで接続

・Bluetoohを使ってワイヤレスで接続 ■メモ

■電源ケーブルを接続する

1 ACアダプタとACアダプタケーブルを接続し、

ACアダプタケーブルのプラグを本体背面の電源コネクタに挿す

・接続に必要な設定は、ユーザーズガイドをご覧ください。

### 接続する

ここでは、パソコンと本装置をLANケーブルで接続する方法について説明します。

### ■LANケーブルで接続する場合

■×Ŧ

・パソコンに10BASE-Tまたは100BASE-TXのLANポート、LANカードなどが搭載され、使用可能な状態に あることが必要です。 ・パソコンと本装置との接続には、別途LANケーブルをご用意ください。

1 パソコンのLANポートと本装置のLAN1コネクタまたはLAN2コネクタをLANケーブルで接続する

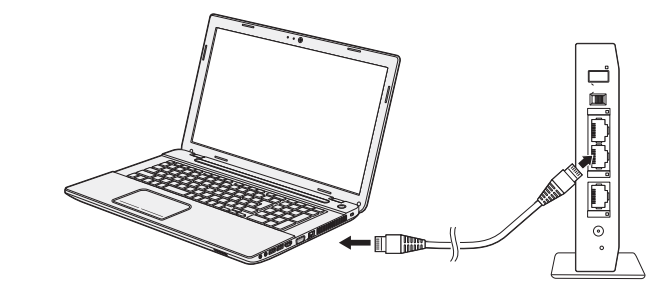

本装置のLED表示部の、接続したLANコネクタのLEDが点灯すれば、接続完了です。

### ■無線LANやBluetoothで接続する場合

#### ■メ∓

・パソコンに無線LANやBluetoothが搭載されているか、USBコネクタなどを利用する通信装置が接続され、 使用可能な状態にあることが必要です。

### ■本装置の設定画面を表示する 本装置にログインして設定

Ľ

### 本装置にログイン

パソコン上でInternet Exp 1 ブラウザのアドレスバ-と入力し、[Enter]を押 ユーザー名とパスワー れます。

2 ユーザー名とパスワー リックする 初期設定では、ユーザ 「pass」が設定されてい

> ■メモ ユーザー名とパスワ 区別されます。

本装置のホーム画面か

### ■重要

# ■メモ 192.168.126.1

## FEMINITY

■ ホームゲートウェイの ホームゲートウェイは、最新 のファームワェアを目動的にか ファームウェアの自動更新機能 ● [使用する]を選択した場合、 から再起動完了までの時間は約 サービス対象機器のモニタや制 ● [使用しない]を選択した場合 ズガイドを参照ください。最新 (nttp://feminity.toshiba.co.jp ● ホーム画面→設定→オプショ

ファームウェア自動更新

ファームウェアの自動更新について、[使用する][使用しない][今は設定しない]のいずれかを選択します。 ・[使用する]を選択した場合 予告なく自動的に更新および更新完了後の再起動をします。 更新開始から再起動完了までの約5分は、ホームゲートウェイを介したインターネットへのアクセス、および、 サービス対象機器のモニターや制御をすることはできません。 ・[使用しない]を選択した場合

最新のファームウェアの情報は、東芝HEMS Webページ(http://feminity.toshiba.co.jp/feminity/)でご確認 ください。 ・[今は設定しない]を選択した場合

■メモ 面は表示されません。

| と 画面を表示します。                                   |                                                                                                    |
|-----------------------------------------------|----------------------------------------------------------------------------------------------------|
| する                                            |                                                                                                    |
| orer(以降「ブラウザ」と記述しる                            | ます)を開き、本装置の設定画面を表示します。                                                                                                    |
| ーに"http://192.168.126.1"<br>す<br>ドを入力する画面が表示さ | ← (<) (<br>                                                                                                    |
| ドを入力し、[OK]ボタンをク                               | Windows セキュリティ ×                                                                                                    |
| 一名「root」、パスワード<br>ます。                         | iexplore<br>サーバー 192.168.126.1 がユーザー名とパスワードを要求しています。サーバーの報告によると、これは Protected からの要求です。<br>警告: ユーザー名とパスワードは、セキュリティで保護されていない接続で基本認証を<br>使用して送信されます。 |
| ードは、大文字・小文字が                                  | ユーザー名<br>「パスワード<br>□ 資格情報を記憶する                                                                                                    |
| が表示されます。                                      | ОК <b>‡</b> ту⁄сли                                                                                                    |

・セキュリティのため、初期設定のパスワードはそのまま使い続けず、できるだけ早めに別のパスワードに 変更してください。変更後のパスワードは、忘れないように管理してください。 ・パスワードの変更方法については、ユーザーズガイドを参照してください。

・ブラウザがプロキシサーバーを通してインターネットに接続するよう設定されていると、本装置に接続で きません。ブラウザの「インターネットオプション」で以下のアドレスを例外に設定してください。

### ■ファームウェア自動更新の設定 本装置に初めてログインした時は、ホームゲートウェイのファームウェア自動更新画面が表示されます。

|                                                                                                    |                                                                                                    | -                     |
|----------------------------------------------------------------------------------------------------|----------------------------------------------------------------------------------------------------|-----------------------|
| ファームウェア自動更新                                                                                                    |                                                                                                    |                       |
| りサービスをいち早く提供し、より快適<br>ダウンロードしてホームゲートウェイ自<br>8を[使用する][使用しない][今は選択し<br>再新け自動で予告かく実施され 完了す                                                                    | な環境でお使い頂くために、クラウドサーバから最<br>身を更新する機能を備えています。<br>ない]を選択してください。<br>スとホームゲートウェイは再記動します。再新開始                                    |                       |
| Kmoeumの、ナロル、大肥とくに、ガナリ<br>分です。その間は、ホームゲートウェ・<br>地をすることはできません。<br>でも、お客様ご自身によりファームウェ<br>フファームウェアの情報は、東芝HEMS<br>「feminity/)で参知らせしておりますの<br>ン設定→ファームウェア自動更新機能、 | シンパムン・シントは特定動と思う。更利用時<br>を介したインターネットへのアクセス、および、<br>アを更新することができます。更新方法はユーザー<br>Webページ<br>ご確認ください。<br>にて設定は後からいつでも確認・変更できます。 |                       |
| 機能を                                                                                                    | (使用する) 使用しない) 今は選択しない                                                                                                    |                       |
|                                                                                                    |                                                                                                    |                       |
|                                                                                                    | ©2013-2015 TOSHIBA Lighting                                                                                                | & Technology Corporat |

手動で更新できます。更新方法は、ユーザーズガイドを参照してください。

ログイン時にホームゲートウェイのファームウェア自動更新画面が表示されます。

・[使用する]または[使用しない]を選択すると、以降、ホームゲートウェイのファームウェア自動更新画

設定の確認や変更は、ホーム画面にある[設定]ボタンをクリックし、[オプション設定]をクリックして 表示される画面にあるファームウェア自動更新機能で行います。

### ■ホーム画面

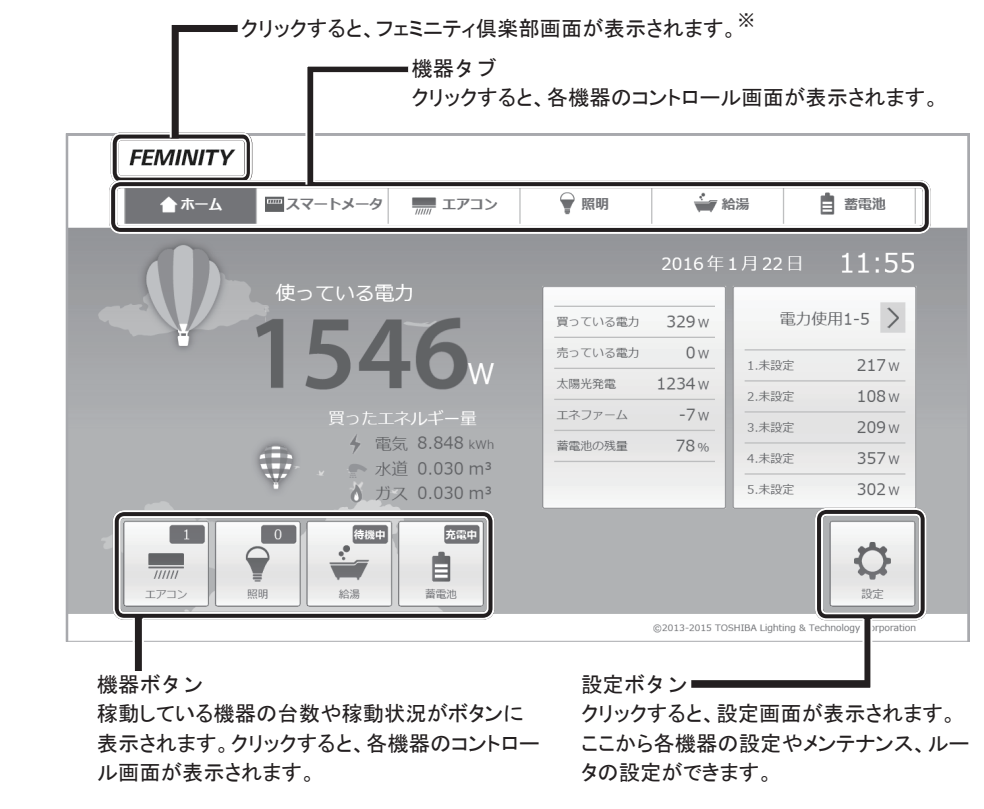

※インターネットに接続している必要があります。また、フェミニティ倶楽部のご利用は有償です。

### ■機器の登録

ホーム画面から、コントロールする家電等の機器を登録します。 ここではエネルギー計測ユニットの登録を例に説明します。 登録を始める前に、各機器の取扱説明書を参照し、初期登録モードに設定してください。

#### 1 ホーム画面の[設定]ボタンをクリックする

エネルギーモニター設定画面が表示されます。

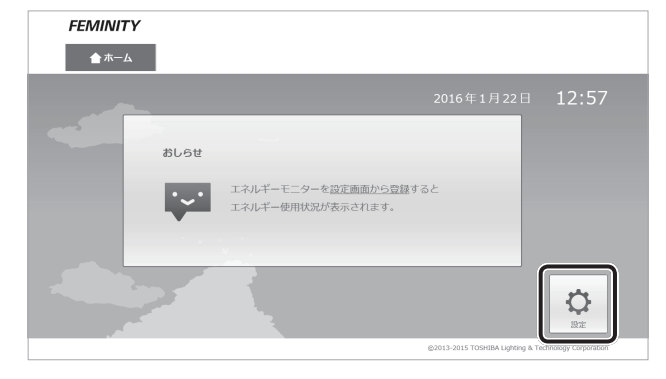

■メモ

・このホーム画面はエネルギー計測ユニットが登録されていない場合に表示されます。

#### 2 [新規登録・登録解除]ボタンをクリックする 新規登録・解除画面が表示されます。

| FEMINITY     |                            |                   |      |
|--------------|----------------------------|-------------------|------|
| ★ホーム         |                            |                   |      |
| ✿ エネルギーモニター設 | 定                          |                   |      |
| エネルギーモニター設定  | ■ 登録済みのエネル=                | ■ 登録済みのエネルギーモニター  |      |
| スマートメータ設定    | 登録済みの機器はあ                  | Dません。             |      |
| エアコン設定       | ■ 分岐チャンネル                  |                   | 電圧設定 |
| 照明設定         | ・チャンネル1                    | 電圧:, チャンネル名: ベランダ | 鉴更   |
| 給湯設定         | ・チャンネル2                    | 電圧:, チャンネル名: 台所   | 変更   |
| 蕃霍池設定        | <ul> <li>チャンネル3</li> </ul> | 電圧:, チャンネル名: 納戸   | 安重   |

■メモ ・他の機器を登録する場合は、左側のメニューから該当機器の設定を選択します。

### 3 一覧から、登録したい機器の[登録]ボタンをクリックする エネルギーモニター設定画面に戻ります。 FEMINITY ★ホーム

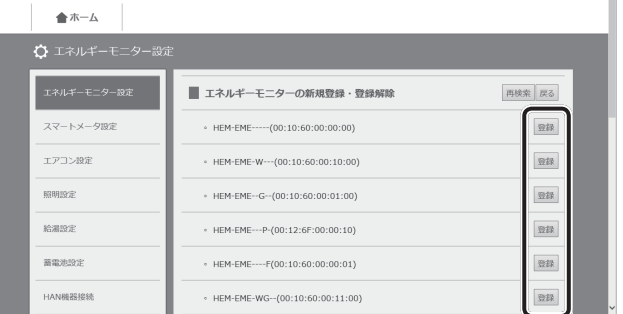

#### ■×Ŧ

・一覧に登録したい機器が表示されない場合は、「再検索〕ボタンをクリックして一覧を更新してくださ。 1.

·登録を始める前に、各機器の取扱説明書を参照し、初期登録モードに設定してください。 機器により登録できる台数は異なります。エネルギー計測ユニットの場合、登録できる台数は1台で す。登録機器を変更する場合はいったん登録を解除してから、新しい機器を登録してください。

### ■ルータの設定変更

ホーム画面から、ルータの詳細設定やパスワードの変更などを行うことができます。 ここではホーム画面からルータ設定画面の表示方法までを説明します。

1 ホーム画面の[設定]ボタンをクリックする

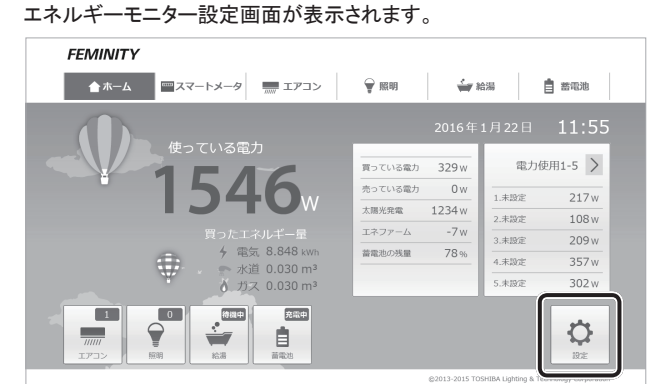

#### 2 左側のメニューから「ルータ設定]をクリックする ルータ設定画面が表示されます。

| FEMINITY     |                     |                 |             |           |
|--------------|---------------------|-----------------|-------------|-----------|
| ▲ホーム ■スマ     | ートメータ エアコン          | ₩ 193           | 👾 給湯        | 自 苦沉池     |
| ✿ エネルギーモニター設 |                     |                 |             |           |
| エネルギーモニター設定  | ■ 登録済みのエネルギ         | ーモニター           | [           | 新規登録・登録解除 |
| スマートメータ設定    | • HEM-EM32B-PV(00:: | 12:70:10:00:21) |             |           |
| エアコン設定       | 太陽光発電               |                 | 買取区分: 全量    | 查更        |
| 照明設定         | PCS                 |                 | PCS接続台数:7   | 変更        |
| 給湯設定         | ■ 分岐チャンネル           |                 |             | 電圧設定      |
| 蓄電池設定        | ・ チャンネル1            | 電圧: 100V, チャ    | ・ンネル名: ベランダ | 変更        |
| HAN機器接続      | ・チャンネル2             | 電圧: 100V, チャ    | ・ンネル名:台所    | 変更        |
| オプション設定      | ・チャンネル3             | 電圧: 100V, チャ    | ・ンネル名: 納戸   | 変更        |
| サーバー連携       | ・チャンネル4             | 電圧: 100V, チ۱    | ・ンネル名: リビング | 変更        |
| メンテナンス       | ・チャンネル5             | 電圧: 200V, チャ    | ・ンネル名: 子供部屋 | 変更        |
| ルータ設定        | ・チャンネル6             | 電圧: 200V, チャ    | /ンネル名: 未設定  | 変更        |
|              |                     |                 |             |           |

ルータ設定画面で、変更したい設定をメニューから選択します。

■メモ ・設定の詳細はユーザーズガイドをご覧ください。 ・ブラウザに直接アドレスを入力してルータ設定画面を表示させることもできます。 http://192.168.126.1:10080

### ア無線局が運用されていないことを確認してください。 ださい。 東芝ライテック照明ご相談センター 0120-66-1048(通話料:無料) 受付時間: 365日 9:00~20:00 携帯電話・PHSなど 046-862-2772 (通話料:有料) FAX 0570-000-661(通信料:有料) 形名 HEM-GW26A 製造番号 **〒□□□**-**□□□** ★お買い上げ日 年 住所・店名 電話 東芝ライテック株式会社 住空間照明機器事業部 EMS販売企画担当 〒212-8585 神奈川県川崎市幸区堀川町72番地34 電話 (044)331-0759 FAX (044)548-9604 本書は、取扱説明書、本体貼付ラベルなどの 注意書による正常なご使用状態で、上記保証 期間中に故障した場合に、本書記載内容に そって無料修理をさせていただくことをお約 束するものです。 また、本商品の履歴管理のために、お客様ご 記入済の本保証書の写を保管させていただく 場合がございます。上記保証期間中に故障が 発生した場合には、本書と商品をご持参のう え、お買いあげの販売店に修理をご依頼くだ さい 修理の際、弊社の品質基準に適合した再 利用部品を使用することがあります。 ★印欄に記入のない場合は、有効とはな りませんから、必ず記入の有無をご確認 ください。もし、記入がない場合には、 直ちにお買いあげの販売店にお申し出く ださい。本書は、再発行いたしませんの で、紛失しないよう大切に保管してくだ さい 1. 保証期間内でも次のような場合には有料 修理になります。 (イ)ご使用上の誤り. および不当な修理 や改造による故障 および損傷。 (ロ) お買いあげ後の落 年 下や輸送上の故障 年 月 および損傷 東芝ホームゲートウェイ(家庭用)セットアップガイド

無断複製および転載を禁ず

この機器の使用周波数帯では、電子レンジ等の産業・科学・医療用機器のほか工場の製造ライン等で 使用されている移動体識別用の構内無線局(免許を要する無線局)及び特定小電力無線局(免許を要 しない無線局)並びにアマチュア無線局(免許を要する無線局)が運用されています。

1 この機器を使用する前に、近くで移動体識別用の構内無線局及び特定小電力無線局並びにアマチュ

2 万一、この機器から移動体識別用の構内無線局に対して有害な電波干渉の事例が発生した場合に は、速やかに使用周波数を変更するか又は電波の発射を停止したうえ、下記連絡先にご連絡頂き、混 信回避のための処置等(例えば、パーティションの設置など)についてご相談してください。

3 その他、この機器から移動体識別用の特定小電力無線局あるいはアマチュア無線局に対して有害な 電波干渉の事例が発生した場合など何かお困りのことが起きたときは、次の連絡先へお問い合わせく

お客様からご提供いただいた個人情報は、修理やご相談へ の回答、カタログ発送などの情報提供に利用いたします。 和田日的の範囲内で 当該ป品に関連する東芝グループ会 社や協力会社に、お客様の個人情報を提供する場合があり ます。

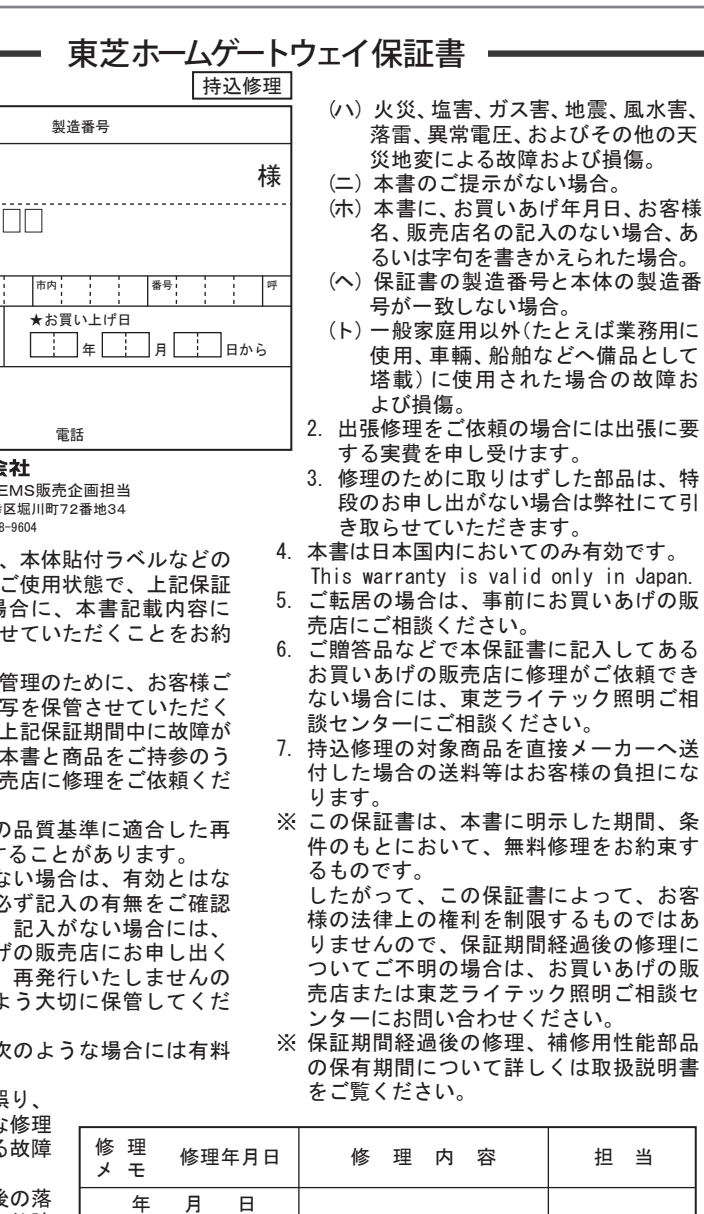

н

### 6540005A 2016年1月26日 発行

## 東芝ライテック株式会社

住空間照明機器事業部 EMS販売企画担当 〒212-8585 神奈川県川崎市幸区堀川町72番地34 電話 (044)331-0759 FAX (044)548-9604 ©2016 TOSHIBA LIGHTING & TECHNOLOGY CORPORATION, All Right Reserved.